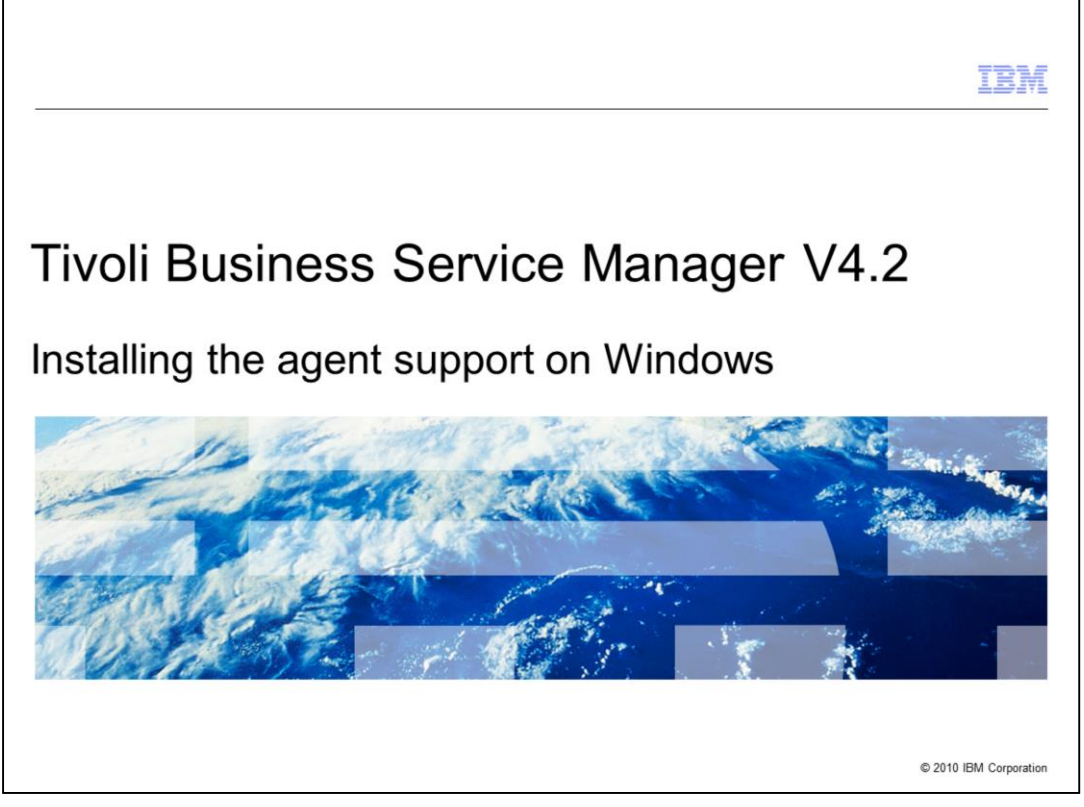

Welcome to the IBM Education Assistant module for Tivoli® Business Service Manager version 4.2. In this training module, you learn how to install the IBM Tivoli Business Service Manager Common Agent support on Windows®.

| IBM                                                                                                    |
|----------------------------------------------------------------------------------------------------|
| Introduction                                                                                                    |
|                                                                                                    |
|                                                                                                    |
| IBM Tivoli Business Service Manager Common Agent                                                                                           |
| <ul> <li>Is an IBM Tivoli Monitoring distributed agent</li> </ul>                                                                          |
| <ul> <li>Uses IBM Tivoli Monitoring to monitor the status of Tivoli Business Service Manager</li> </ul>                                    |
| <ul> <li>Uses the data warehouse feature of IBM Tivoli Monitoring to record historical Tivoli Business<br/>Service Manager data</li> </ul> |
| <ul> <li>Uses historical data for reporting events that affect the status within Tivoli Business Service<br/>Manager</li> </ul>            |
|                                                                                                    |
|                                                                                                    |
|                                                                                                    |
|                                                                                                    |
|                                                                                                    |
|                                                                                                    |
| 2 Installing the agent support on Windows © 2010 IBM Corporation                                                                           |

The Tivoli Business Service Manager agent is an IBM Tivoli Monitoring distributed agent. It is part of the IBM Tivoli Monitoring network or system in your environment. The Tivoli Business Service Manager agent uses IBM Tivoli Monitoring to monitor the status of Tivoli Business Service Manager. It also uses the data warehouse feature of IBM Tivoli Monitoring to record historical Tivoli Business Service Manager data. This data is available for historical reporting about events that affect the status and status changes that occur within Tivoli Business Service Manager.

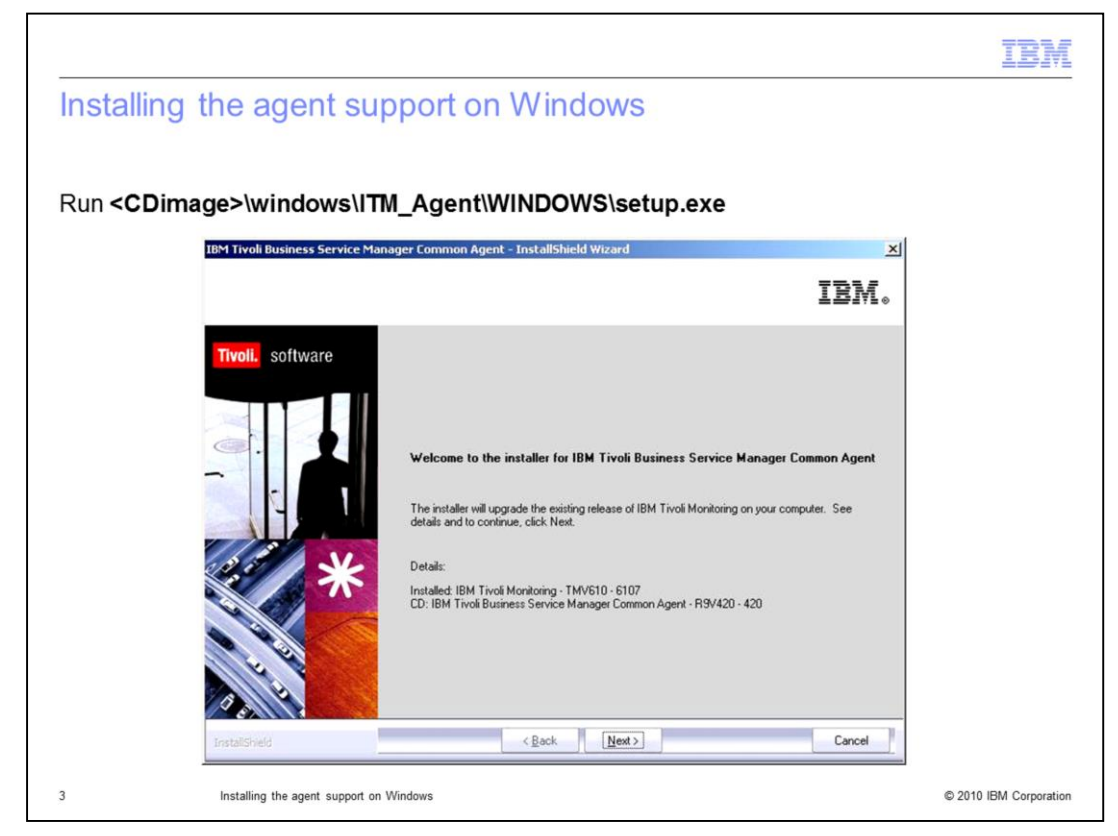

You must install the agent support features on the IBM Tivoli Monitoring servers. Only then do the servers recognize the Tivoli Business Service Manager agent.

Run the same installation image that you used to install the Tivoli Business Service Manager agent. Install the agent on Windows using the same setup as on the IBM Tivoli Monitoring server. Click **Next**.

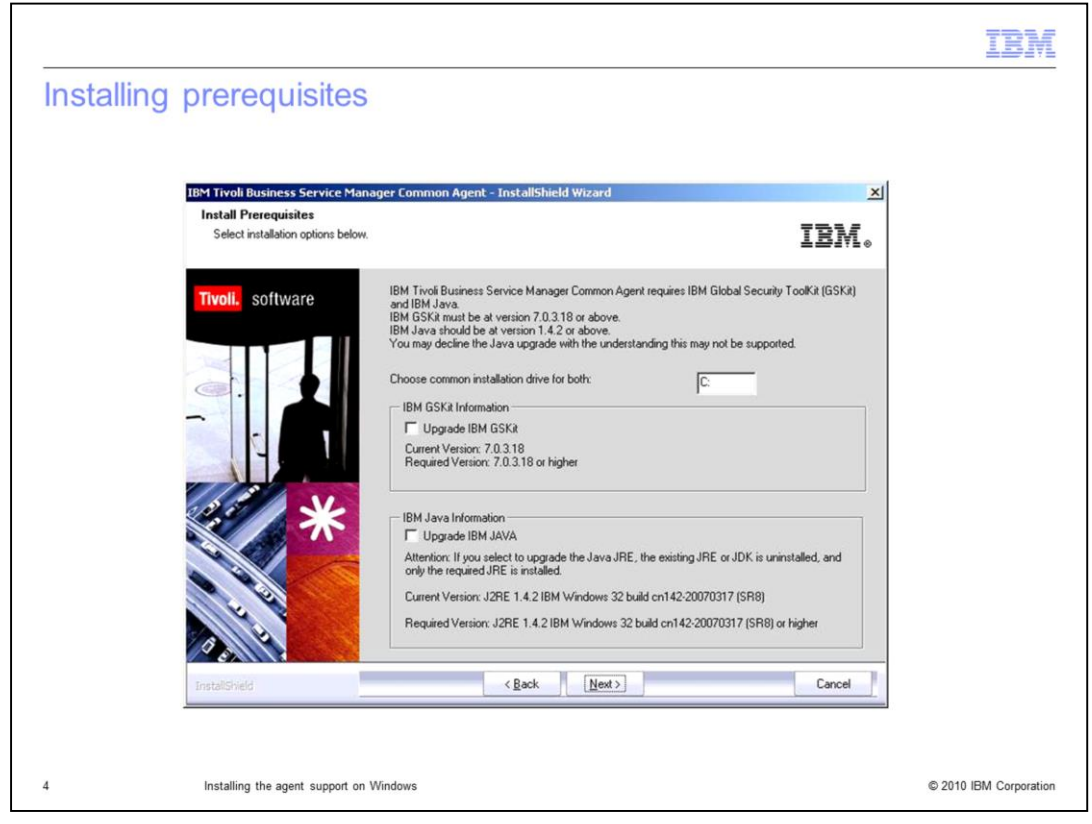

Install the GSKit if it is not installed. In this case, the GSKit is installed. Click Next.

| Acconting the li | 20050                                                                                                    |  |
|------------------|----------------------------------------------------------------------------------------------------|--|
| Accepting the li | 001120                                                                                                    |  |
|                  |                                                                                                    |  |
|                  |                                                                                                    |  |
|                  | Software License Agreement                                                                                                    |  |
|                  | Please read the accompanying license agreement carefully before using<br>the Program. By selecting "Accept" below or using the Program, you agree<br>to accept the terms of this agreement. If you select "Decline", installation<br>will not be completed and you will not be able to use the Program.                                                                                 |  |
|                  | International Program License Agreement                                                                                                    |  |
|                  | Part 1 - General Terms                                                                                                    |  |
|                  | BY DOWNLOADING, INSTALLING, COPYING, ACCESSING, OR USING THE PROGRAM<br>YOU AGREE TO THE TERMS OF THIS AGREEMENT. IF YOU ARE ACCEPTING THESE<br>TERMS ON BEHALF OF ANOTHER PRESON OR A COMPANY OR OTHER LEGAL<br>ENTITY, YOU REPRESENT AND WARRANT THAT YOU HAVE FULL AUTHORITY TO<br>BIND THAT PERSON, COMPANY, OR LEGAL ENTITY TO THESE TERMS. IF YOU DO<br>NOT AGREE TO THESE TERMS. |  |
|                  | DO NOT DOWNLOAD, INSTALL, COPY, ACCESS, OR USE THE PROGRAM; AND                                                                                                    |  |
|                  | PROMPTLY RETURN THE PROGRAM AND PROOF OF ENTITLEMENT TO THE PARTY<br>FROM WHOM YOU ACQUIRED IT TO OBTAIN A REFUND OF THE AMOUNT YOU PAID. IF                                                                                                    |  |
|                  |                                                                                                    |  |
|                  | Accept Decline                                                                                                    |  |
|                  |                                                                                                    |  |
|                  |                                                                                                    |  |
|                  |                                                                                                    |  |
|                  |                                                                                                    |  |

Accept the license agreement.

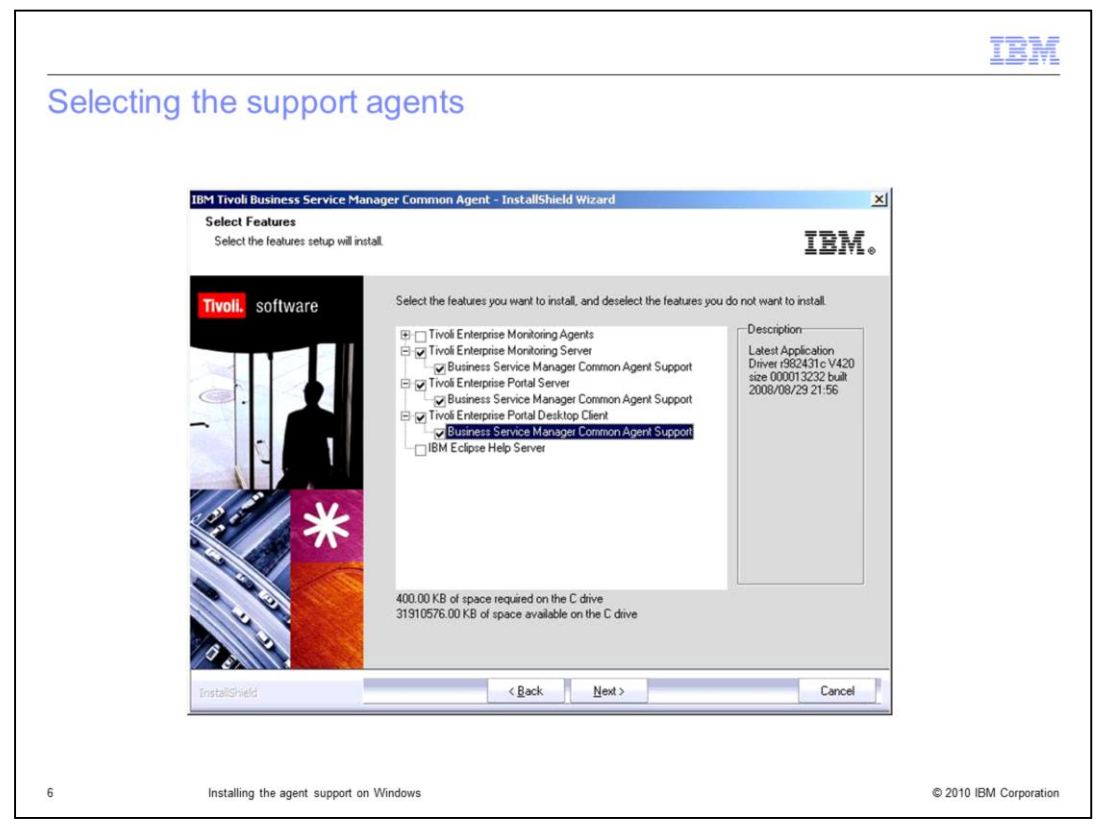

Select the check boxes for the support agents that you want to install. In this example, you select the Business Service Manager Common Agent Support for Tivoli Enterprise Monitoring Server, Tivoli Enterprise Portal Server, and Tivoli Enterprise Portal Desktop Client. Click **Next**.

| Installing | g the agent support on Windows                                                                                                    | 181                        |
|------------|----------------------------------------------------------------------------------------------------|----------------------------|
|            | IBM Tivoli Business Service Manager Common Agent - InstallShield Wizard Agent Deployment                                                                                                    | ×<br>IBM。                  |
|            | Twoll. software       Select the agents to configure for remote deployment.         Butiness Service Manager Common Agent       Agent can be polyced to to coation autor by ITMS 1.         Docation autor by ITMS 1.       0.00 MB of space required on the C drive | e<br>a remote<br>matically |
|            | 31162.67 MB of space available on the C drive       InstallShield                                                                                                    | Cancel                     |
| 7          | Installing the agent support on Windows                                                                                                    | © 2010 IBM Corpora         |

Do not select the check box to deploy the Business Service Manager common agent. This item configures the agent for remote deployment. Click **Next**.

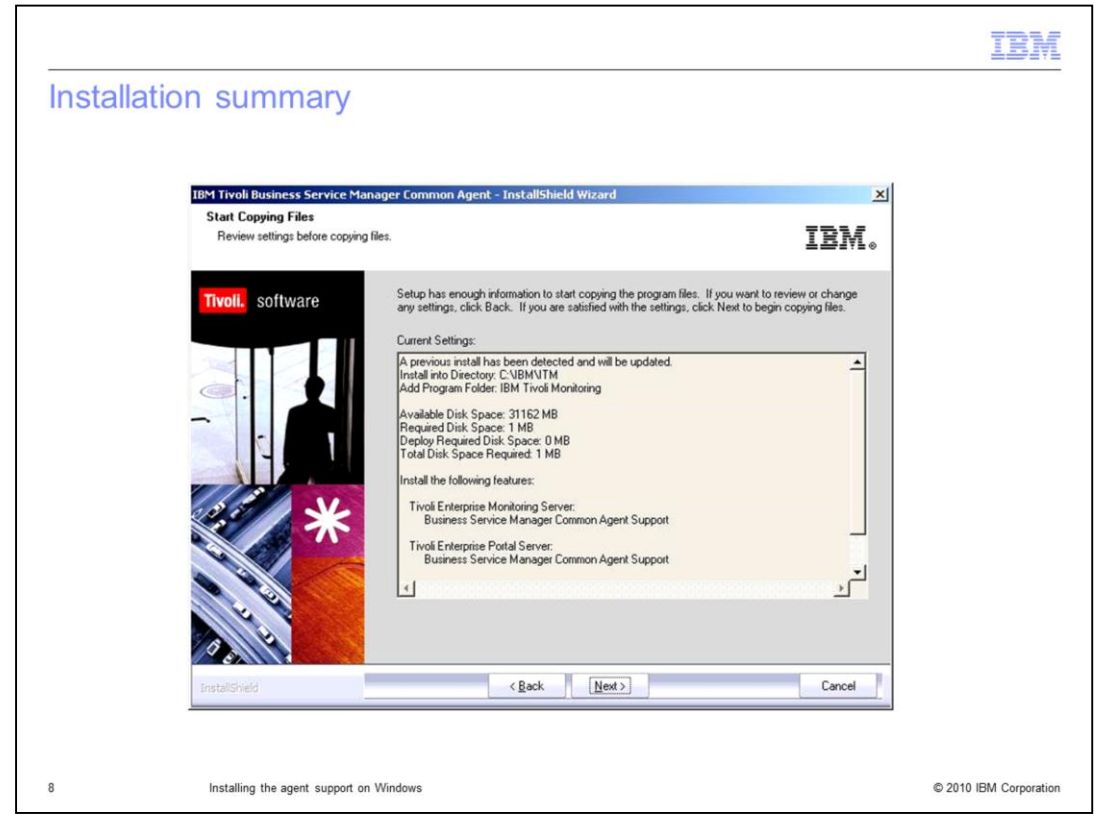

Review the items that you are installing and click Next.

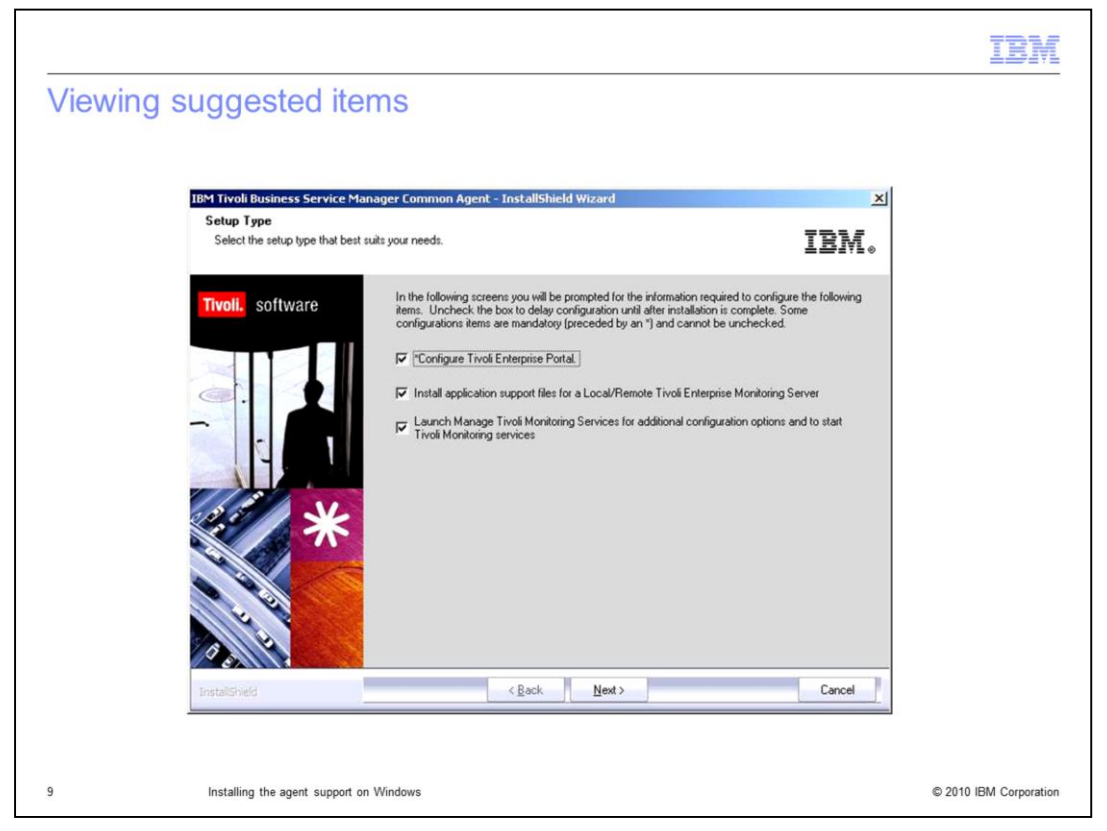

Review the list of suggested items that you can install. By default, all options are selected. Click **Next**.

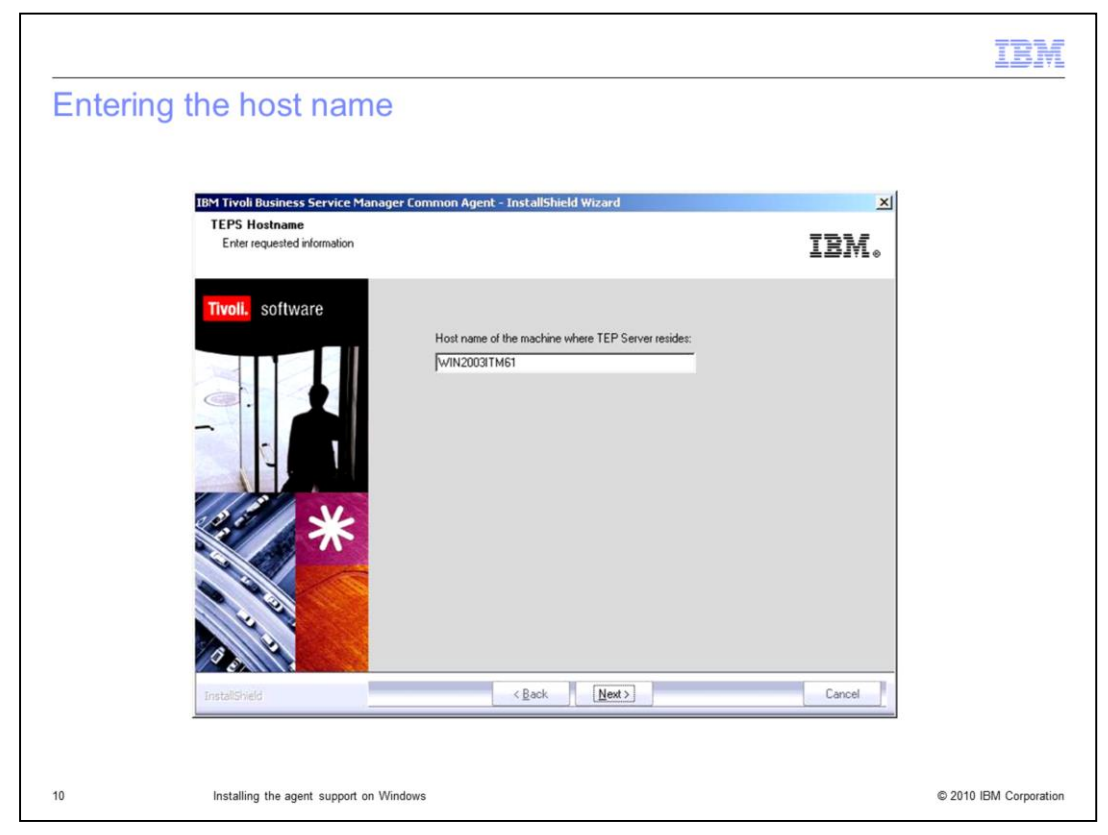

Enter the name of the host machine where the TEP Server will reside. Click Next.

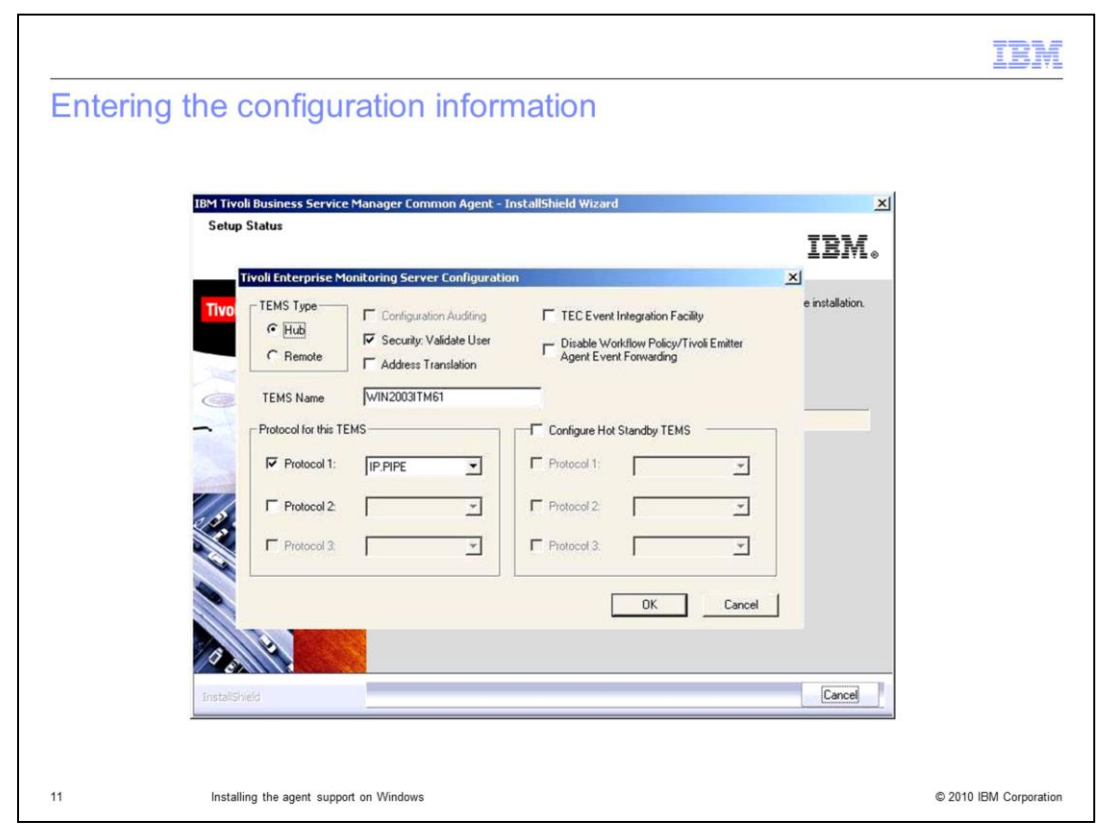

Enter the configuration information. Click OK.

| ntering | IBM Tivoli Business Service Manager Common Age                                                                                                    | ort number                      |
|---------|----------------------------------------------------------------------------------------------------|---------------------------------|
|         | Setup Status<br>Hub TEMS Configuration                                                                                                    |                                 |
|         | IP.UDP Settings: Hub Hothname or Port number and/or Port Pools  IP.PIPE Settings: Hub Hothname or IP Address Port number IIP Address Port number IIP Settings: Hub Hothname or IP Address Port number IIP Settings: Hub Hothname or IP Address Port number IIP Settings: Hub Hothname or IP Address Port number IIP Settings: Hub Hothname or IP Address Port number IIP Settings: Hub Hothname or IP Address Port number IIP Settings: Hub Hothname or IP Address Port number IIP Settings: Hub Hothname or IP Address Port number IIP Settings: Hub | 2       LU Name         LU Name |
|         | NAT Settings                                                                                                    | OK Cancel                       |

Enter Hostname or IP Address and Port number. Click OK.

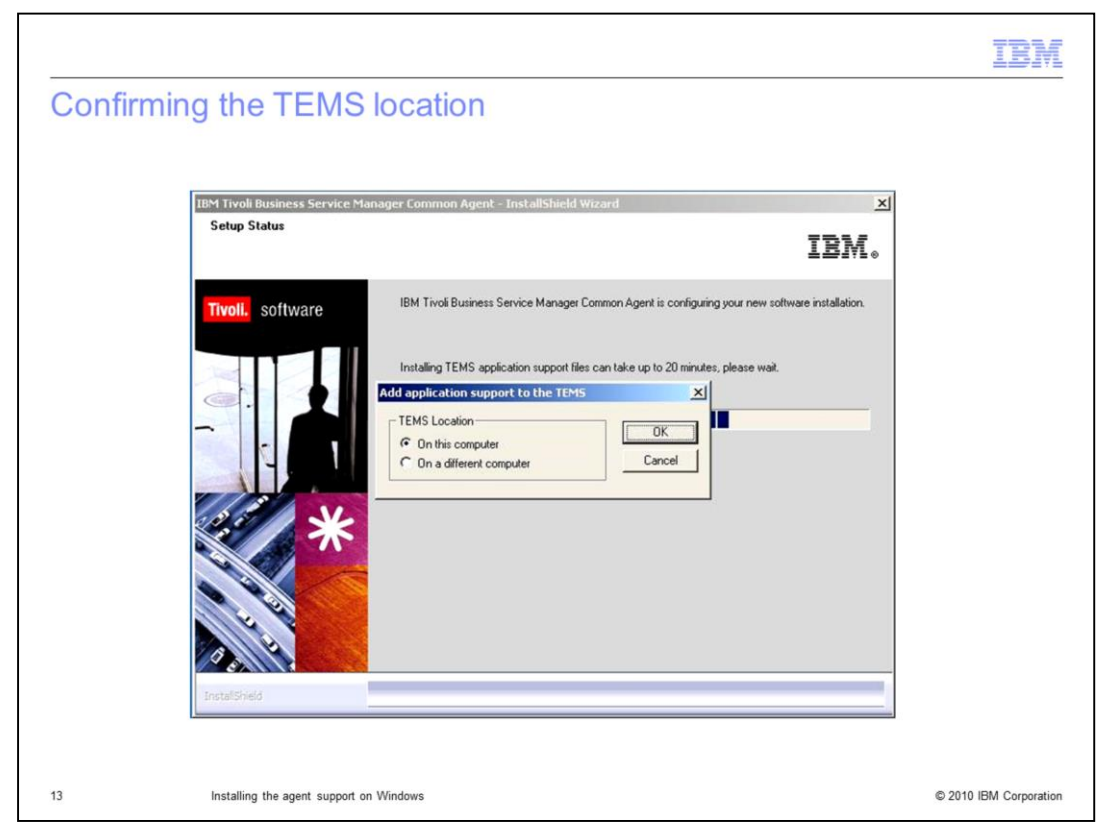

The program recognizes that TEMS is on this computer. Click **OK**.

|           |                                                                                                    | IBM |
|-----------|----------------------------------------------------------------------------------------------------|-----|
| Selecting | application support                                                                                                    |     |
|           |                                                                                                    |     |
|           | 1BM Tivoli Business Service Manager Common Agent - InstallShield Wizard 🗶                                                   |     |
|           | Setup Status IBM。                                                                                                    |     |
|           |                                                                                                    |     |
|           | TimeII configure 2 Information and the TEMS                                                                                 |     |
|           | Component Application supp Version Directory Burgness Service Manager Common Agent Support Indiana V420 CVBMUTM/CNPS/valiby |     |
|           |                                                                                                    |     |
|           |                                                                                                    |     |
|           |                                                                                                    |     |
|           |                                                                                                    |     |
|           | OK Select All Cancel                                                                                                    |     |
|           |                                                                                                    |     |
|           |                                                                                                    |     |
|           |                                                                                                    |     |
|           | InstalSheld                                                                                                    |     |
|           |                                                                                                    |     |
|           |                                                                                                    |     |

Select the application support to add to the TEMS. The application support and agent support added to the TEMS are sql scripts that create the information in the database for the Tivoli Business Service Manager agent. You can see **kr9.sql** displayed here. Click **OK**.

|        |                                         | IBM                    |
|--------|-----------------------------------------|------------------------|
| Comple |                                         |                        |
|        | Setup Status                            |                        |
|        | Application support addition complete   |                        |
|        | InstalSheld                             |                        |
| 15     | Installing the agent support on Windows | © 2010 IBM Corporation |

The installation is complete. Click Next.

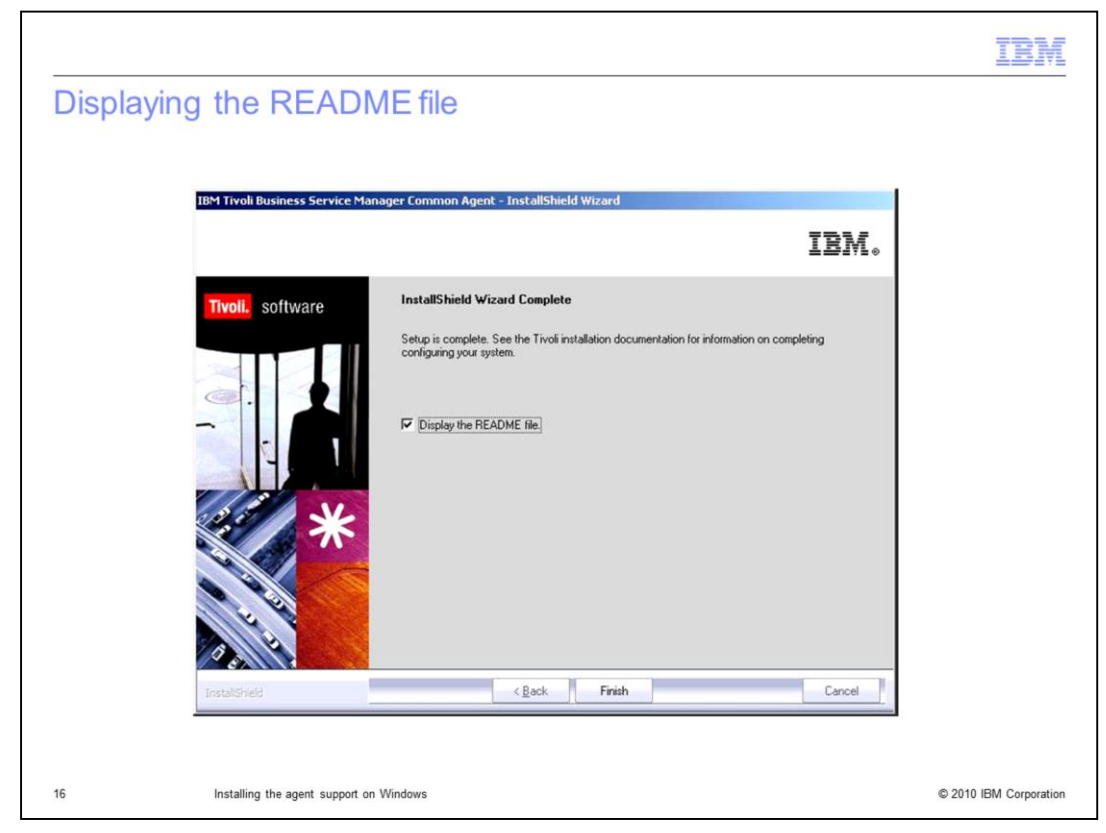

You can select the check box to display the ReadMe file. Click **Finish**.

|                |                                                              | IBM                    |
|----------------|--------------------------------------------------------------|------------------------|
| Summary        |                                                              |                        |
|                |                                                              |                        |
| Tivoli Busines | ss Service Manager agent support is now installed on Windows |                        |
|                |                                                              |                        |
|                |                                                              |                        |
|                |                                                              |                        |
|                |                                                              |                        |
|                |                                                              |                        |
|                |                                                              |                        |
|                |                                                              |                        |
|                |                                                              |                        |
| 17             | Installing the agent support on Windows                      | © 2010 IBM Corporation |

In this module, you learned how to install the Tivoli Business Service Manager agent support on Windows.

|                                                                                                    | BM                                  |
|----------------------------------------------------------------------------------------------------|-------------------------------------|
| Trademarks, disclaimer, and copyright information                                                                                                    |                                     |
|                                                                                                    |                                     |
| IBM, the IBM logo, ibm.com, and Tivoli are trademarks or registered trademarks of International Business Machines Corp., registered in many<br>jurisdictions worldwide. Other product and service names might be trademarks of IBM or other companies. A current list of other IBM trademarks<br>available on the web at " <u>Copyright and trademark information</u> " at http://www.ibm.com/legal/copytrade.shtml                                                                                                    | is                                  |
| THE INFORMATION CONTAINED IN THIS PRESENTATION IS PROVIDED FOR INFORMATIONAL PURPOSES ONLY.<br>THE INFORMATION CONTAINED IN THIS PRESENTATION IS PROVIDED FOR INFORMATIONAL PURPOSES ONLY. WHILE EFFORTS WE<br>MADE TO VERIFY THE COMPLETENESS AND ACCURACY OF THE INFORMATION CONTAINED IN THIS PRESENTATION, IT IS PROVIDE<br>"AS IS" WITHOUT WARRANTY OF ANY KIND, EXPRESS OR IMPLIED. IN ADDITION, THIS INFORMATION IS BASED ON IBM'S CURRENT<br>PRODUCT PLANS AND STRATEGY, WHICH ARE SUBJECT TO CHANGE BY IBM WITHOUT NOTICE. IBM SHALL NOT BE RESPONSIBLE I<br>ANY DAMAGES ARISING OUT OF THE USE OF, OR OTHERWISE RELATED TO, THIS PRESENTATION OR ANY OTHER DOCUMENTATION<br>NOTHING CONTAINED IN THIS PRESENTATION IS INTENDED TO, NOR SHALL HAVE THE EFFECT OF, CREATING ANY WARRANTIES OR<br>REPRESENTATIONS FROM IBM (OR ITS SUPPLIERS OR LICENSORS), OR ALTERING THE TERMS AND CONDITIONS OF ANY AGREEMI<br>OR LICENSE GOVERNING THE USE OF IBM PRODUCTS OR SOFTWARE. | ERE<br>ED<br>FOR<br>N.<br>DR<br>ENT |
| © Copyright International Business Machines Corporation 2010. All rights reserved.                                                                                                    |                                     |
|                                                                                                    |                                     |
|                                                                                                    |                                     |
|                                                                                                    |                                     |
|                                                                                                    |                                     |
|                                                                                                    |                                     |
| 18 (0.2010 )344                                                                                                    | Corporation                         |